## SolidCamera

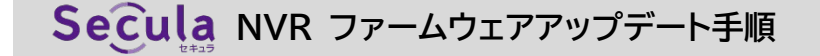

空の USB メモリを用意します。必ずフォーマットしてから使用してください。

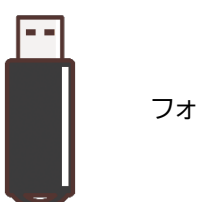

ー USB ドライブ (D:)

フォーマットしてから使用

 Seculaホームページのダウンロードページ内より、 該当のファームウェアファイルをダウンロードし、USB メモリに保存します。

## ※注意点

- ◆ 中身はファームウェアファイルのみにしてください。
- ◆ ファイル名のリネームはエラーの原因になるため、行わないでください。
- ④ 新規作成 × 从 □ □ □ □ □ 1↓ 並べ替え × 三 表示 ×  $\leftarrow \rightarrow \sim \uparrow = \rightarrow PC \rightarrow USB \vec{F} = \vec{7} (D)$ ✓ C > USB ta de la com 名前 更新日時 種類 NOL\_UI1A\_220317\_146\_49622.fls 2022/06/29 18:06 FLS ファイル o Danita Orași Rima OneDrive 📥 OneDrive - ソリッド株式会社 PC \_ <u>
  ↓</u>
  ダウンロード \_\_\_\_\_ ごろうしょう デスクトップ F+1X2h \_\_\_\_\_ ビクチャ 🔽 ビデオ Windows (C:) - USB ドライブ (D:) 💼 Share (¥¥file-sv03.solid-- USB ドライブ (D:) 🎾 ネットワーク 1 個の項目 1 個の項目を選択 24.6 MB
- NVR の電源を切ります。
   画面左下の[ ]メニューから [終了]をクリックします。

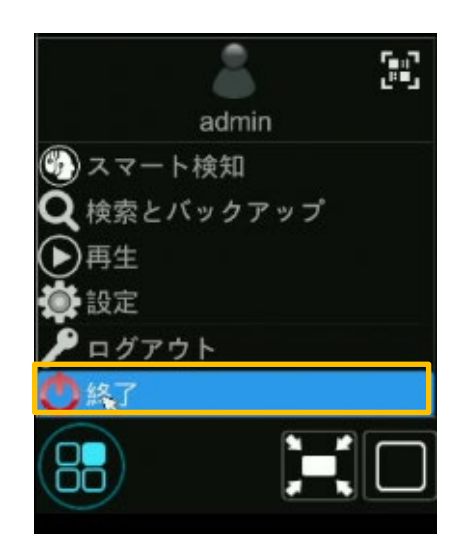

4. 〈終了〉にチェックを入れ、[OK]をクリックします。

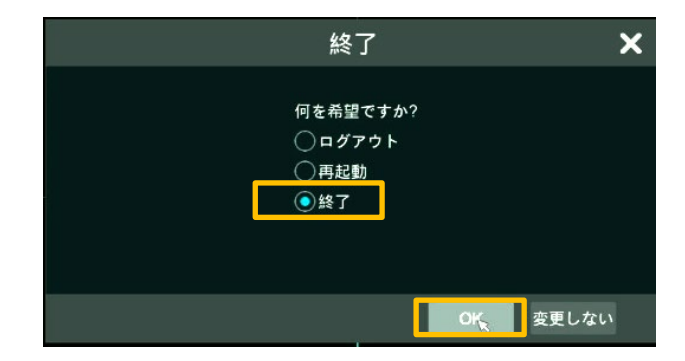

## SolidCamera

5. パスワードを入力して[OK]を押し、電源が落ちるの を待ちます。

- **6.** 電源を切った状態の NVR の USB ポートに USB メモリを挿し、NVR を起動します。
- ※必ず NVR の電源を切った状態で行なってください。 前面または背面のどちらに挿しても問題ありません。
- ファームウェアの更新が開始されます。
   「Upgrading」の文字が表示され、100%になると
   NVR が起動します。
- 8. 左下メニューの[ 🔛 開始]をクリックします。

9. [設定]をクリックします。

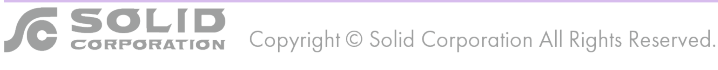

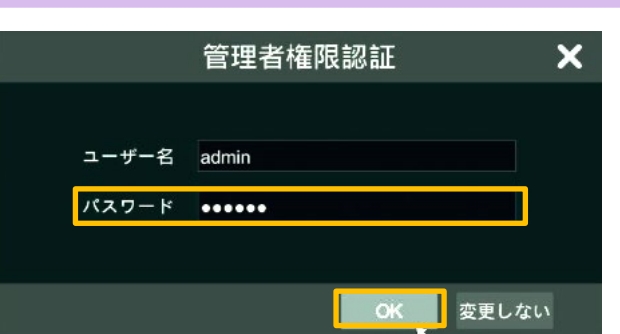

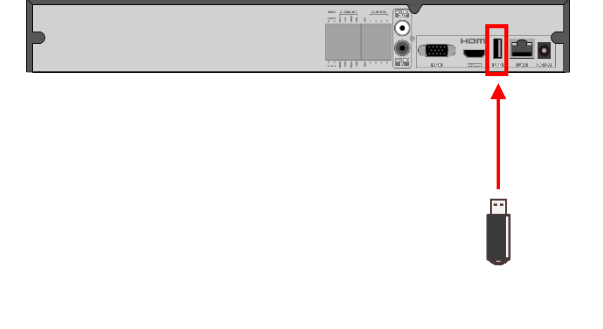

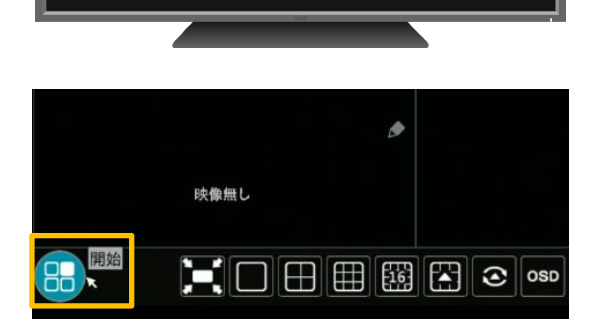

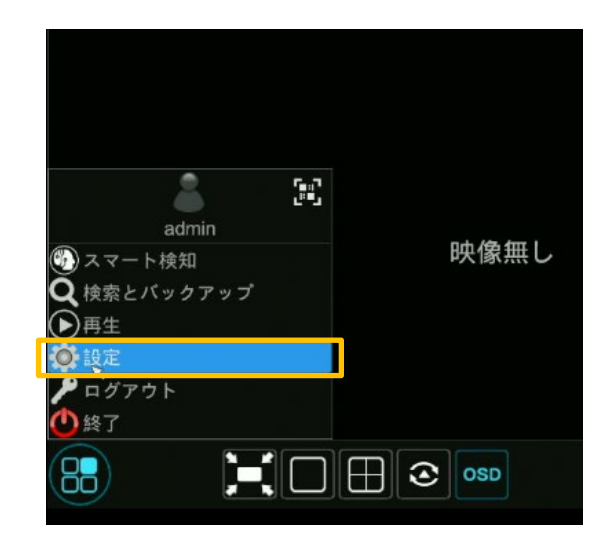

## 10. [システム]をクリックします。

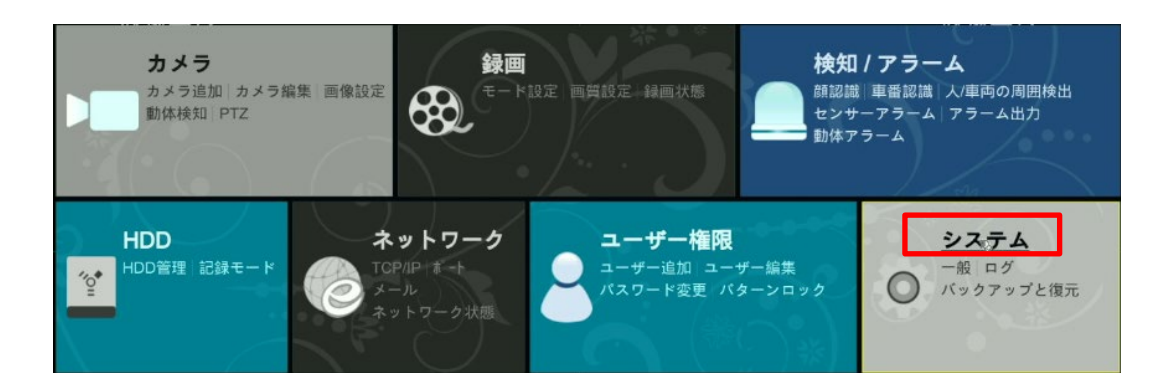

11. [情報]の[一般]をクリックします。

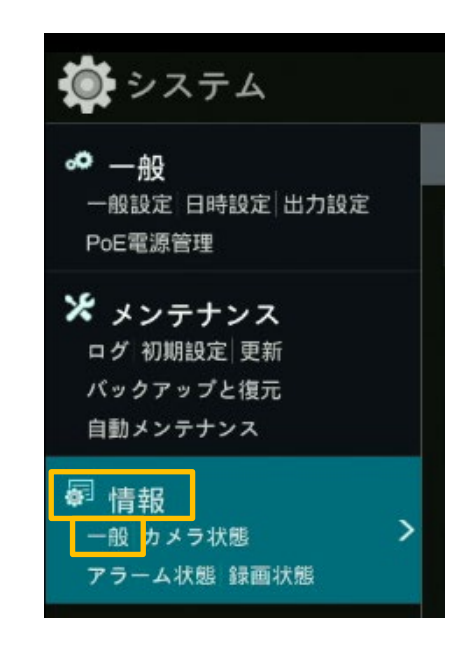

12. ファームウェアバージョンを確認できます。

|                  | このデバイスについて                                   |     |          |
|------------------|----------------------------------------------|-----|----------|
|                  |                                              |     |          |
| ハードウエアバージョン      | 200011-V1                                    |     |          |
| MCU              |                                              |     |          |
| カーネルバージョン        | K4I7-KCL8-M3H3                               |     |          |
| ファームウエアバージョン     | 1.4.6.49622B220317.N0L.U1(4A214)             | 起動日 | 20220317 |
| Onvifクライアントバージョン | 17.06                                        |     |          |
| Onvifデバイスバージョン   | 19.06                                        |     |          |
| プラグイン バージョン      | 2.4.5.1066                                   |     |          |
| APIバージョン         | 1.6.0 build20170725                          |     |          |
| PCBAV            |                                              |     |          |
| PN               | 2019121019                                   |     |          |
| PCUI             | 0141424300000000444546471106001000160000A100 |     |          |
|                  |                                              |     |          |
|                  |                                              |     | ОК       |